## Tutorial – Revogação do Certificado Digital

O certificado digital é um documento oficial e em caso de perda, extravio ou bloqueio de senhas PIN e PUK, este deve ser revogado.

## PROCEDIMENTO PARA REVOGAÇÃO DO CERTIFICADO DIGITAL

1- Localize sua senha de revogação – está senha é enviada automaticamente para seu email funcional, pela Certisign, no dia da emissão e/ou renovação do certificado. Para localizar sua senha acesse seu e-mail funcional e faça uma busca por "sac@certisign.com.br". Caso não localize, você deve entrar em contato com o suporte da Certisign através do número 11-4501-1876 e solicitar o seu reenvio.

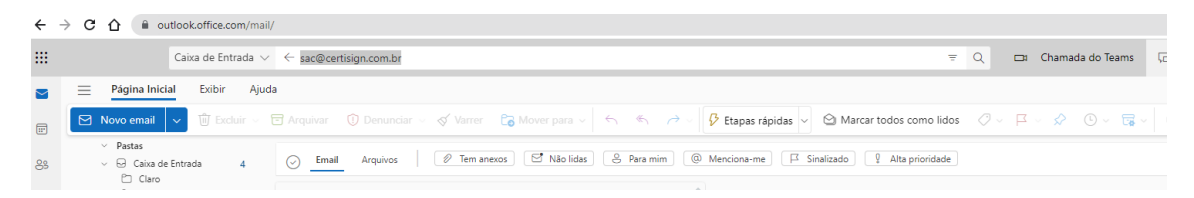

2- Clique no link abaixo para iniciar o procedimento de revogação:

https://gestaoar.certisign.com.br/GestaoAR/cliente/busca/inicio?cod rev=71840

3- Será aberta a tela abaixo onde você deve inserir seu cpf, sua senha de revogação e marcar a caixinha "não sou um robô" e clicar no botão "Buscar".

| A sua identidade na rede                                                                |                                  |  |  |
|-----------------------------------------------------------------------------------------|----------------------------------|--|--|
| <b>Busca de certificados emitidos</b><br>Preencha os campos ao lado e clique em buscar. | CPF do titular (apenas números): |  |  |
|                                                                                         |                                  |  |  |

Em seguida, serão exibidos seus certificados já emitidos e seus respectivos status.
Selecione o certificado válido que deseja revogar e clique no botão "Revogar".

|                                                                       |                                                                   | CPF do titular (apenas números):                           |
|-----------------------------------------------------------------------|-------------------------------------------------------------------|------------------------------------------------------------|
| Busca de certificados emitidos                                        |                                                                   | Q 12345678911                                              |
|                                                                       |                                                                   | Senha de revogação:                                        |
|                                                                       |                                                                   | Busidas-Tena<br>Besidas-Tena<br>Besidas-Tena               |
| Pedido: 12345678<br>CNPJ: -<br>CPF: 12345678911<br>Nome:              | Validade: de 05/03/2020 a 05/03/2023<br>E-mail: jose @tjpe.jus.br | Serial: 143be860cadd59c626417b1583cee673<br>Status: Válido |
| CNPJ: -<br>CPF: 12345678911<br>Nome:<br>Produto: Cert-JUS Institucion | E-mail: jose @tjpe.jus.br                                         | Status: Válido<br>- Renovação                              |

5- Na próxima tela selecione um dos motivos para revogação, e escreva algum comentário se desejar. Insira sua senha de revogação e clique no botão "Revogar Certificado", conforme figura abaixo:

| 104010                                                            | isé da Silva                                                                                                    | Status: Válido           |
|-------------------------------------------------------------------|----------------------------------------------------------------------------------------------------|--------------------------|
| CPF: 1234567                                                      | /8911                                                                                                    |                          |
| E-mail: jose@                                                     | tjpe.jus.br                                                                                                    |                          |
| RG: 000789                                                        | 456                                                                                                    |                          |
| Classe: Certifi                                                   | cado Institucional Tipo A3 - AC Certisign JUS V2                                                                                      |                          |
| Válido de: de                                                     | 05/03/2020 a 05/03/2023                                                                                                    |                          |
| Série: 143be8                                                     | 60cadd59c626417b1583cee673                                                                                                    |                          |
| Emissor: CN=/<br>O=ICP-Brasil, (                                  | AC CERTISIGN-JUS G6, OU=SMIME, OU=Autoridade Certifica<br>C=BR                                                                        | adora da Justica v5,     |
| <b>Assunto:</b> C=BF<br>Institucional -<br>TJPE,OU=Servi          | R,O=ICP-Brasil,OU=Autoridade Certificadora da Justica - AC<br>A3,OU=10680051000165,OU=Tribunal de Justica Pernamb<br>dor,CN=          | -JUS,OU=Cert-JUS<br>uco- |
| Motivo: Emiss                                                     | ão imprópria ou defeituosa do Certificado 🛛 🗸 🗸                                                                                       | ]                        |
| Comentários:                                                      | Token apresentou defeitos.                                                                                                    |                          |
|                                                                   |                                                                                                    |                          |
|                                                                   |                                                                                                    |                          |
|                                                                   | ogação: •••••••                                                                                                    |                          |
| Senha de revo                                                     |                                                                                                    |                          |
| Senha de revo                                                     | o <b>"Formulário de Revogação</b> " para imprimir o formulário                                                                        |                          |
| <b>Senha de revo</b><br>Clique no botã<br>Após conferir o         | o " <b>Formulário de Revogação</b> " para imprimir o formulário.<br>Is documentos, clique no botão " <b>Revogar Certificado</b> " par | a confirmar              |
| Senha de revo<br>Clique no botã<br>Após conferir o<br>a operação. | o " <b>Formulário de Revogação</b> " para imprimir o formulário.<br>Is documentos, clique no botão " <b>Revogar Certificado</b> " par | a confirmar              |
| Senha de revo<br>Clique no botâ<br>Após conferir o<br>a operação. | o " <b>Formulário de Revogação</b> " para imprimir o formulário.<br>s documentos, clique no botão " <b>Revogar Certificado</b> " par  | a confirmar              |

6- Será apresentada uma tela para confirmação da revogação, clique no botão "OK" para confirmar.

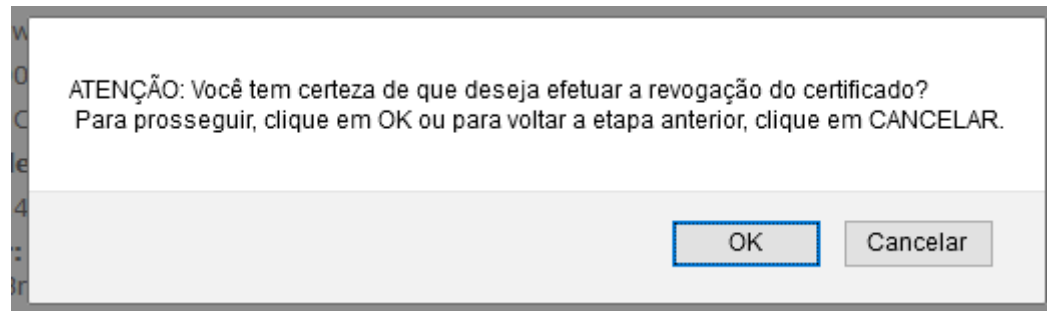

7- Será apresentada a tela abaixo, confirmando a revogação e finalizando o procedimento.

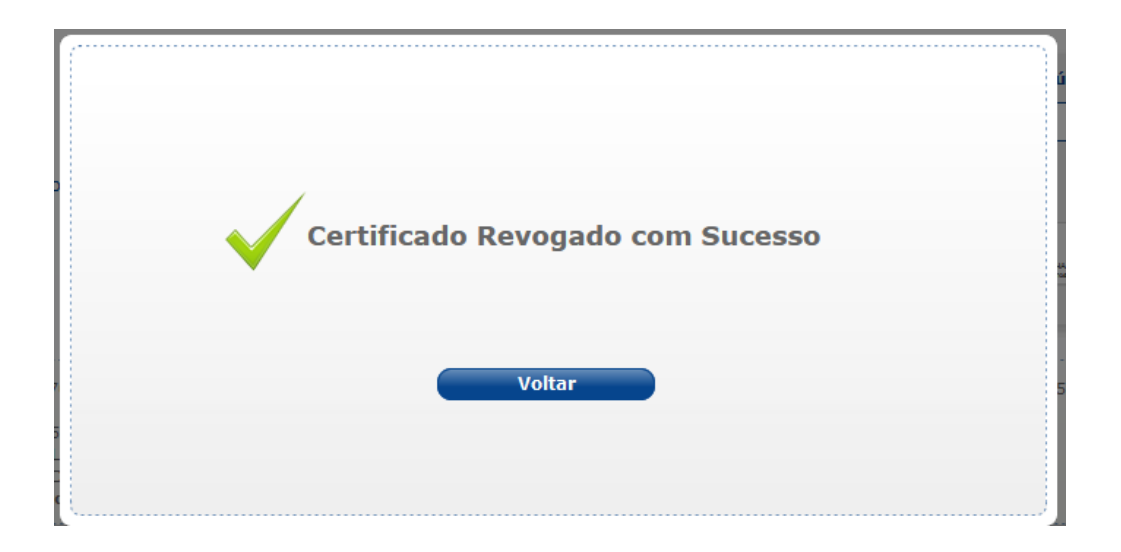